# INSTRUCTIONS FOR ACKNOWLEDGING THE PREA POLICY IN THE LMS FOR EMPLOYEES

1. Log in to the SAP/Beacon Portal with your NCID.

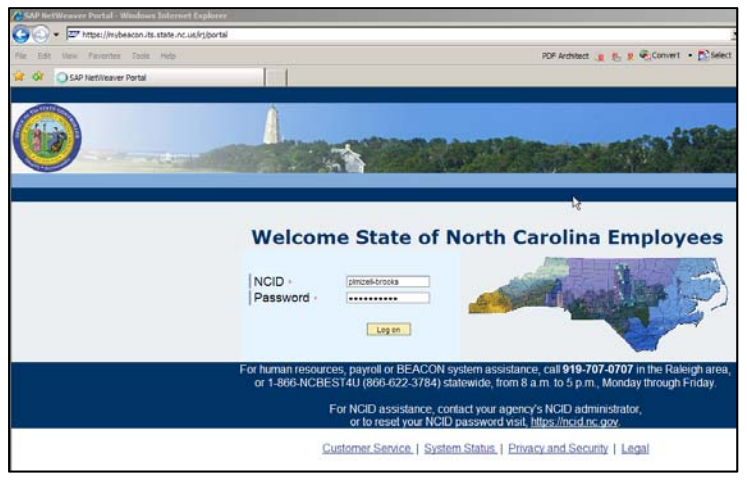

2. Click on the **LEARNING** tab.

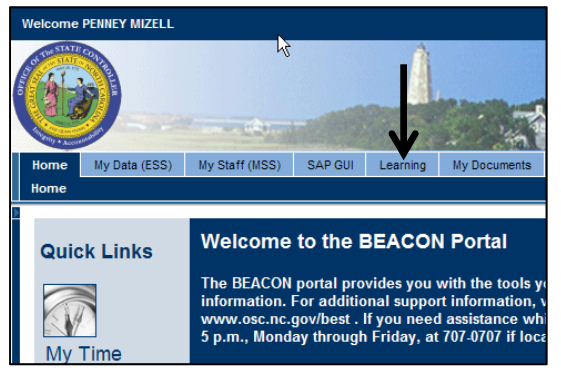

- 3. Click SUBMIT
- 4. Click on MY TRAINING AND TRANSCRIPT

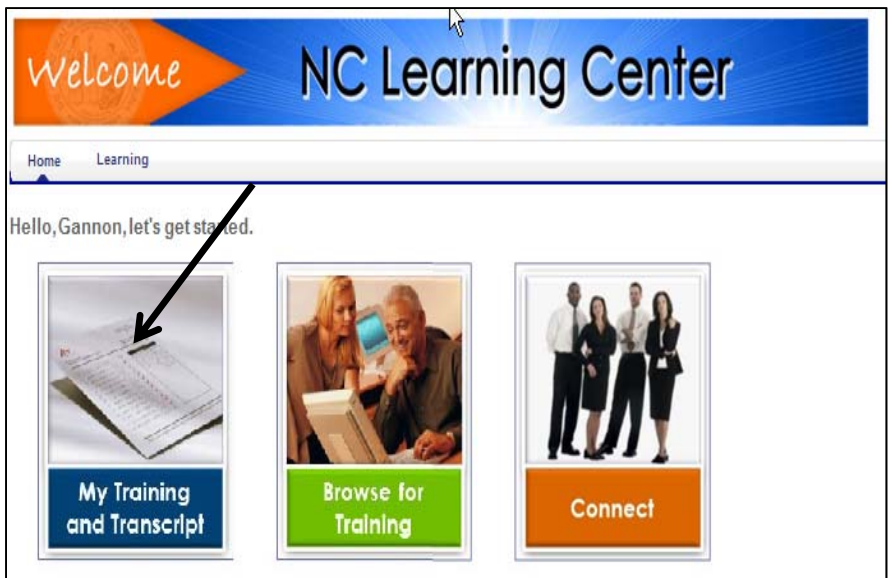

## 5. Click on LAUNCH or OPEN CURRICULUM

| velcome                          | NC Learning Center                                            |            | Sear      | ch<br>M    | ly Account   Log Out   I |
|----------------------------------|---------------------------------------------------------------|------------|-----------|------------|--------------------------|
| me Learning                      |                                                               |            |           |            |                          |
| script: Arlene Dawso             | n                                                             |            |           |            |                          |
| transcript to manage all active  | training.                                                     |            |           |            |                          |
| ve completed 0 hours (cost: \$.0 | 0) of aggregate training for the fiscal year ending 6/30/2014 |            |           |            |                          |
|                                  | Transcrint: Arlong Dawson                                     |            |           |            |                          |
| Arlene Dawson                    | Active Completed Archived                                     |            |           |            |                          |
|                                  | Add External Training                                         |            |           |            | B                        |
|                                  | Title All Training 💌 📿                                        |            |           | « Pi       | revious 1-1 of 1 Ne      |
|                                  | Title                                                         | Туре       | Due Date  | Status     | Opt                      |
|                                  | V PREA Hiring and Promotion Prohibition for Current Employees | Curriculum | 9/27/2013 | Registered | Open Curriculum          |

## 6. Click on ACTIVATE

| PREA Hiring and Promotion Prohibition for Curr                                                                                                    | ent Employees                             |          |          |                                         |                  |                             |
|----------------------------------------------------------------------------------------------------|-------------------------------------------|----------|----------|-----------------------------------------|------------------|-----------------------------|
| Tesisian Batalla                                                                                                    |                                           |          |          |                                         | <b>N</b>         | love to Archived Transcript |
| Training Details                                                                                                    |                                           |          |          |                                         |                  |                             |
| Training Type: Curriculum<br>Provider: Public Safety<br>Version: 1.0<br>Training Hours: Information not supplied by provider<br>Description: PREA Hiring and Promotion Prohibiti<br>PREA Information Collection for Curri<br>Status: Registered<br>Training Purpose:<br>Due Date: 9/27/2013 | on for Current Employees<br>ant Employees |          |          |                                         |                  | /                           |
| Curriculum                                                                                                    |                                           |          |          |                                         |                  |                             |
| View © All Training O Activated Training O Not Activated Training                                                                                                    |                                           |          |          |                                         |                  |                             |
| TITLE (CLICK ON () TO SEE COURSE DESCRIPTION)                                                                                                    | ТҮРЕ                                      | DUE DATE | EXCUSED  | STATUS                                  | OPTION           | DETAILS                     |
|                                                                                                    | Policy                                    | None     | No       | Not Activated                           | Activate         | None                        |
| PREA Information Collection for Current Employees                                                                                                    | Test                                      | None     | No       | Pending Prior Training                  | None             | None                        |
| PREA Hiring and Promotion Prohibition for Current Employees     PREA Information Collection for Current Employees                                                                                                    | Policy<br>Test                            | None     | No<br>No | Not Activated<br>Pending Prior Training | Activate<br>None | No                          |

# 7. Click LAUNCH

| REA Hiring and Promotion Prohibition for Curre                                             | ent Employees                           |          |         |                        |                        |                  |
|--------------------------------------------------------------------------------------------|-----------------------------------------|----------|---------|------------------------|------------------------|------------------|
|                                                                                            |                                         |          |         |                        | Nove to                | o Archived Trans |
| raining Details                                                                            |                                         |          |         |                        |                        |                  |
| Training Type: Curriculum                                                                  |                                         |          |         |                        |                        |                  |
| Provider: Public Safety                                                                    |                                         |          |         |                        |                        |                  |
| Version: 1.0                                                                               |                                         |          |         |                        |                        |                  |
| Training Hours: Information not supplied by provider                                       |                                         |          |         |                        |                        |                  |
| Description: PREA Hiring and Promotion Prohibitio<br>PREA Information Collection for Curre | n for Current Employees<br>nt Employees | 1        |         |                        | 1                      |                  |
| Status: Registered                                                                         |                                         |          |         |                        |                        |                  |
| Training Purpose:                                                                          |                                         |          |         |                        |                        |                  |
| Due Date: 9/27/2013                                                                        |                                         |          |         |                        |                        |                  |
| Curriculum                                                                                 |                                         |          |         |                        |                        |                  |
| View    All Training    O Activated Training    O Not Activated Training                   |                                         |          |         |                        |                        |                  |
| TITLE (CLICK ON () TO SEE COURSE DESCRIPTION)                                              | түре                                    | DUE DATE | EXCUSED | STATUS                 | OPTIONS                | DETAILS          |
| ♥ PREA Hiring and Promotion Prohibition for Current Employees                              | Policy                                  | None     | No      | Registered             | Launch   Mark Complete | ۵ 🌗              |
| Paper to formation Collection for Connect Fordering                                        | Test                                    | None     | No      | Rending Prior Training | None                   | None             |

The Policy will open in another window. Review the policy.

After reviewing the policy, click **MARK COMPLETE** 

# 8. Click ACKNOWLEDGE

|                                                                                              |                                         |          |         |                         | <b>— — — —</b>       |                    |
|----------------------------------------------------------------------------------------------|-----------------------------------------|----------|---------|-------------------------|----------------------|--------------------|
|                                                                                              |                                         |          |         |                         | Move t               | o Archived Transcr |
| Fraining Details                                                                             |                                         |          |         |                         |                      |                    |
| Training Type: Curriculum                                                                    |                                         |          |         |                         |                      |                    |
| Provider: Public Safety                                                                      |                                         |          |         |                         |                      |                    |
| Version: 1.0                                                                                 |                                         |          |         |                         |                      |                    |
| Training Hours: Information not supplied by provider                                         |                                         |          |         |                         |                      |                    |
| Description: PREA Hiring and Promotion Prohibition<br>PREA Information Collection for Currer | n for Current Employees<br>ht Employees |          |         |                         |                      |                    |
| Status: Registered                                                                           |                                         |          |         |                         |                      |                    |
| Training Purpose:                                                                            |                                         |          |         |                         |                      |                    |
| Due Date: 9/27/2013                                                                          |                                         |          |         |                         |                      |                    |
| Curriculum                                                                                   |                                         |          |         |                         |                      |                    |
| View      All Training      C Activated Training      C Not Activated Training               |                                         |          |         |                         |                      |                    |
| TITLE (CLICK ON () TO SEE COURSE DESCRIPTION)                                                | TYPE                                    | DUE DATE | EXCUSED | STATUS                  | OPTIONS              | DETAILS            |
| PREA Hiring and Promotion Prohibition for Current Employees                                  | Policy                                  | None     | No      | Pending Acknowledgement | Launch   Acknowledge | ۵ 🗍                |
| PREA Information Collection for Current Employees                                            | Test                                    | None     | No      | Pending Prior Training  | None                 | None               |

An acknowledgement window will open. After reviewing and you are ready to acknowledge your review and understanding, click **ACKNOWLEDGE** 

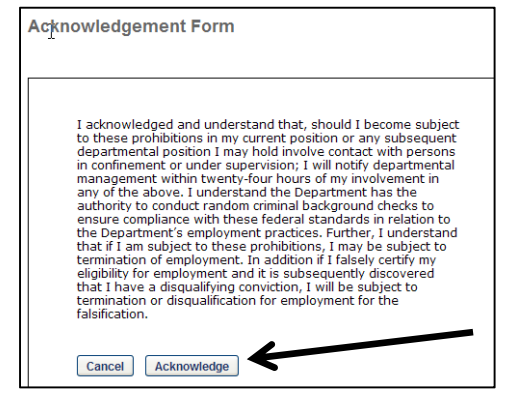

9. You will then be able to complete the information reporting portion of this Policy. Click **ACTIVATE.** 

| Curriculum                                                        |        |          |         |               |                   |
|-------------------------------------------------------------------|--------|----------|---------|---------------|-------------------|
| View © All Training C Activated Training C Not Activated Training |        |          |         | n., 1400-111  |                   |
| TITLE (CLICK ON () TO SEE COURSE DESCRIPTION)                     | TYPE   | DUE DATE | EXCUSED | STATUS        | OPTIONS           |
| PREA Hiring and Promotion Prohibition for Current Employees       | Policy | None     | No      | Completed     | Launch   Evaluate |
| PREA Information Collection for Current Employees                 | Test   | None     | No      | Not Activated | Activate          |
|                                                                   |        |          |         | /             |                   |

## 10. Then Click LAUNCH TEST

| Curriculum                                                        |        |          |         | 1          |                   |
|-------------------------------------------------------------------|--------|----------|---------|------------|-------------------|
| View ⓒ All Training C Activated Training C Not Activated Training |        |          |         |            |                   |
| TITLE (CLICK ON () TO SEE COURSE DESCRIPTION)                     | ТҮРЕ   | DUE DATE | EXCUSED | STATUS     | OPTIONS           |
| PREA Hiring and Promotion Prohibition for Current Employees       | Policy | None     | No      | Completed  | Launch   Evaluate |
| PREA Information Collection for Current Employees                 | Test   | None     | No      | Registered | Launch Test       |
|                                                                   |        |          |         |            |                   |

#### Read the instructions and click **CONTINUE**

#### 11. Answer the questions

| Test - PREA Information Collection for Current Employees                                                                                                    |
|----------------------------------------------------------------------------------------------------|
| PREA Information Collection for Current Employees                                                                                                    |
| Question 1 of 3.                                                                                                    |
| Have you ever engaged in sexual abuse in a prison, jail, lockup, community confinement facility, juvenile facility, or other institution? (ref: PREA)<br>Yes No<br>C C<br>Mark for follow up                                                                                  |
| Question 2 of 3.<br>Have you been convicted of engaging or attempting to engage in sexual activity in the community facilitated by force or coercion, or if the victim did not consent or was unable to consent or refuse? (ref: PREA)<br>Yes No<br>C C<br>Mark for follow up |
| Question 3 of 3.         Have you been civility or administratively adjudicated to have engaged in the activities described? (ref: PREA)         Yes       No         C       C         Mark for follow up                                                                    |
| Summary                                                                                                    |

Once you have selected your responses, click **SUMMARY**.

12. Review your responses for accuracy. If there are errors, click GO TO SECTION. If accurate, click on Submit FINAL ANSWERS

| Test Review<br>Any questions that | /<br>you marked for follow up are noted with a flag. You may go to a section by clicking on the link in the Options column. |          |               |
|-----------------------------------|----------------------------------------------------------------------------------------------------|----------|---------------|
| Questions                         |                                                                                                    |          |               |
| FOLLOW UP                         | SECTION                                                                                                    | ANSWERED | OPTIONS       |
|                                   | PREA Information Collection for Current Employees                                                                           | 3 of 3   | Go to Section |
|                                   | Question 1 of 3                                                                                                    | Answered |               |
|                                   | Question 2 of 3                                                                                                    | Answered |               |
|                                   | Question 3 of 3                                                                                                    | Answered |               |
| Submit Final Ans                  | wers                                                                                                    |          |               |

13. You have completed the requirements. You will see on your completed transcript that the status is **COMPLETED**.

| Active Completed Archived                                     |                    | <u> </u>                    |           |                  |
|---------------------------------------------------------------|--------------------|-----------------------------|-----------|------------------|
| Add External Training                                         |                    |                             |           |                  |
|                                                               |                    |                             | « P       | revious 1-2 of 2 |
| e                                                             | Туре               | Completed Date              | Status    | Options          |
| e PREA Hiring and Promotion Prohibition for Current Employees | Type<br>Curriculum | Completed Date<br>8/28/2013 | Completed | Evaluate         |

\*\*Please note that if you answer "YES" to any of the questions, you will **NOT** show a COMPLETED Status. It will show IN PROGRESS under status and will show as FAILED on the PREA Information Collection section of the curriculum. You should follow-up with your supervisor immediately.